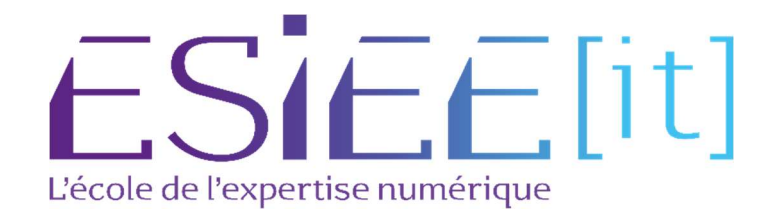

# **Procédure installation TrueNas**

Auteurs : Carvalho Tom, Bagassien Stephen, Dez Sofiane Référence : Assurmer Date : 24/10/2023

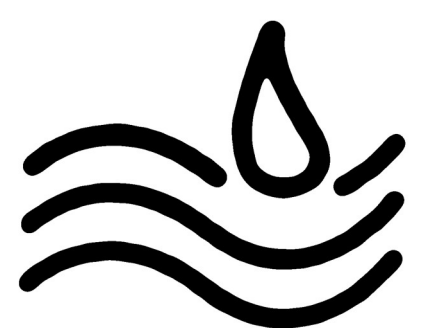

# SOMMAIRE

# Table des matières

| Procédure d'installation et de configuration de la solution NAS choisie |   |
|-------------------------------------------------------------------------|---|
| Installation de TrueNAS                                                 |   |
| Connexion via Windows sur TrueNAS                                       | 7 |
| Configuration de la langue et le fuseau horaire TrueNAS                 |   |
| Configuration réseau du TrueNAS                                         | 9 |
| Ajouter sur le domaine TrueNAS                                          |   |
| Configuration d'un Raid 5 TrueNAS                                       |   |
| Configuration du dossier de partage                                     |   |
| Configuration du lecteur réseau                                         |   |
|                                                                         |   |

# Procédure d'installation et de configuration de la solution NAS choisie

#### Installation de TrueNAS

1. Démarrer la machine virtuelle et choisir l'option 1 pour démarrer l'installation

|                                                                                                    | er                                                                                                    |
|----------------------------------------------------------------------------------------------------|----------------------------------------------------------------------------------------------------|
| <ol> <li>Boot TrueNAS Installer [Enter]</li> <li>Boot TrueNAS Installer (Serial Console</li> <li>Escape to loader prompt</li> <li>Reboot</li> <li>Options:</li> <li>Kernel: default/kernel (1 of 1)</li> <li>Boot Options</li> </ol> | :dd dd:<br>; ;damma dmmad:;;<br>;dmmmmma dmmmmmma:;<br>;dmmmmmmaa ; ;dammmmmmaa;;<br>;damad: ;dammmmaa;<br>;damad: ;;;dammmaa;<br>;damad: ;;;dammmaa;<br>;dammmmmaa;;;dammmmmmaa;;<br>;;dammmmmaa ;;dammmmmmaa;;<br>;;dammmmmaa ;;dammmmmmaa;;<br>;;dammmmmaa ;;dammammmmaa;;<br>;;dammaammaa;;<br>;;dammaammaa;;<br>;;da dd:- |

2. Sélectionner Install/Upgrade puis cliquer sur OK

| TrueNAS 13.0-U2 Console Setup                                      |
|--------------------------------------------------------------------|
| Install∕Upgrade<br>2 Shell<br>3 Reboot System<br>4 Shutdown System |
| Cancel>                                                            |
|                                                                    |

4. Cliquer sur YES

| TrueNAS                                    | 1                       |
|--------------------------------------------|-------------------------|
| This computer has less than the recommende | ed 8 GB of RAM.         |
| Operation without enough RAM is not recomm | ended. Continue anyway? |
| < ¥es >                                    | (No >                   |
|                                            |                         |
|                                            |                         |
|                                            |                         |
|                                            |                         |
|                                            |                         |

5. Sélectionner le disque alloué pour l'installation de TrueNAS et cliquer sur OK

| Choose d<br>Select one or more driv<br>installed (use arrow ke | estination media<br>wes where TrueNAS should be<br>was to navigate to the drive(s) |    |
|----------------------------------------------------------------|------------------------------------------------------------------------------------|----|
| for installation; selec                                        | t a drive with the spacebar).                                                      | -1 |
| L*J ada8 VMware Virt                                           | ual SHTH Hard Drive 20.0 GiB                                                       |    |
|                                                                | <cancel></cancel>                                                                  |    |
|                                                                |                                                                                    |    |

7. Cliquer sur YES

| WARNING:<br>- This will e<br>- You can't u | TrueNAS inst<br>rase ALL partitions and<br>se ada0 for sharing dat | allation<br>. data on ada0.<br>a. |   |
|--------------------------------------------|--------------------------------------------------------------------|-----------------------------------|---|
| NOTE:<br>- Installing<br>USB flash st      | on SATA, SAS, or NVMe f<br>icks are discouraged.                   | lash media is recommended.        |   |
| Proceed with                               | the installation?                                                  |                                   | - |
|                                            | < Yes >                                                            | < No >                            |   |
|                                            |                                                                    |                                   |   |

8. Créer un mot de passe robuste et cliquer sur OK

| nter your root massword: canc                | el for no root |
|----------------------------------------------|----------------|
| Assword:<br>Confirm Password:                |                |
| < OX > <cance< td=""><td>1&gt;</td></cance<> | 1>             |
|                                              |                |

#### 10. Choisir Boot via BIOS

| TrueNAS<br>TrueNAS can be booted in either                           | Boot Mode<br>BIOS or UEFI mode.                                |
|----------------------------------------------------------------------|----------------------------------------------------------------|
| BIOS mode is recommended for leg<br>whereas UEFI may be required for | acy and enterprise hardware,<br>• newer consumer motherboards. |
| <b><b< b="">oot via UEFI≯</b<></b>                                   | K <mark>B</mark> pot via BIOS>                                 |
|                                                                      |                                                                |
|                                                                      |                                                                |
|                                                                      |                                                                |

11. Après l'installation cliquer sur OK, la machine va redémarrer

| The TrueNAS in<br>Please reboot | stallation on ada0 succeeded!<br>and remove the installation media. |  |
|---------------------------------|---------------------------------------------------------------------|--|
|                                 |                                                                     |  |
|                                 |                                                                     |  |

12. Une fois le redémarrage fini copier l'IP indiquée

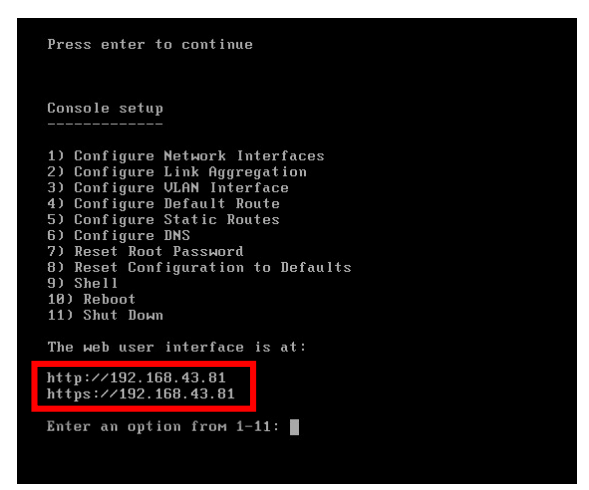

#### Connexion via Windows sur TrueNAS

1. Coller l'IP sur une page web pour accéder à TrueNAS

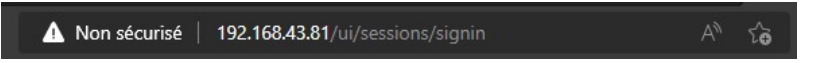

2. Entrer l'identifiant root avec le mot de passe créé précédemment

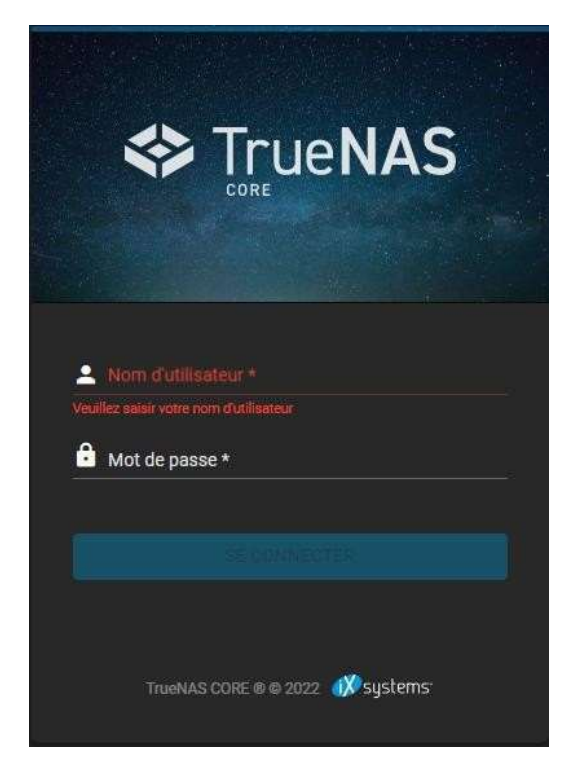

3. On arrive sur le dashboard du NAS

|           | TrueNAS                                           | ≡ <               |                                                                                                    |                                                                                            |                                                            | <b>1≯</b> system                                                                       | s 🔅 🖨 🌲 🌩 U                           |
|-----------|---------------------------------------------------|-------------------|----------------------------------------------------------------------------------------------------|--------------------------------------------------------------------------------------------|------------------------------------------------------------|----------------------------------------------------------------------------------------|---------------------------------------|
|           | a root                                            |                   |                                                                                                    |                                                                                            |                                                            |                                                                                        | TrueNAS CORE® © 2022 - Ksystems, Inc. |
|           | truenas.local                                     | TrueNAS           | System Information                                                                                                    | CPU                                                                                        | ıl.                                                        | Memory                                                                                 | ۰                                     |
| ¥ □ ⊡ × Ⅲ | Accounts<br>System<br>Tasks<br>Network<br>Storage | <b>\$</b>         | Overview<br>Platform: Ceneric<br>Version: TracNA613.0.042<br>Hostitame: truonas Jocal<br>Uptime: 42 minutes as of 13.87 | The Uen Intellor Care ( Mo I-<br>O%)<br>Arg Usage<br>Hade<br>Stats Per Tweed               | est: Data not provided<br>est: Data not provided<br>Usage: | 1.9 GiB<br>total available<br>Pres: 0.4 GiB<br>278 Cache: 0.3 GiB<br>Revoluce: 1.4 GiB |                                       |
| <b>€</b>  | Directory Services<br>Shering                     | CHECK FOR UPDATES |                                                                                                    |                                                                                            |                                                            |                                                                                        |                                       |
| #<br>*    | Services<br>Plugins                               | Interface         | Cverview                                                                                                    | TrueNAS Help                                                                               | e is a collaborative website                               |                                                                                        |                                       |
|           | Jails<br>Reporting                                | em0               | Media Subtype: 1000baseT<br>IP Addresses: 192.168.43.81/24                                                              | system.<br>The TrueNAS Community Forum<br>questions and interact with fellow               | are the best place to ask<br>w TrueNAS users.              |                                                                                        |                                       |
| •         | Virtual Machinea<br>Disolay System Process        | Out: 0.00 K00/a   | VLANS: 0                                                                                                    | You can join the TruchAS Newsid<br>latest developments.                                    | etter for monthly updates and                              |                                                                                        |                                       |
| >.<br>0   | Shell<br>Guide                                    |                   |                                                                                                    | TrueNAS CORE is Free and Open Source softwarenty.<br>TrueNAS CORES @ 2022 - Darweren, Inc. | wre, which is provided as is with no                       |                                                                                        |                                       |

## Configuration de la langue et le fuseau horaire TrueNAS

1. Aller dans System, General

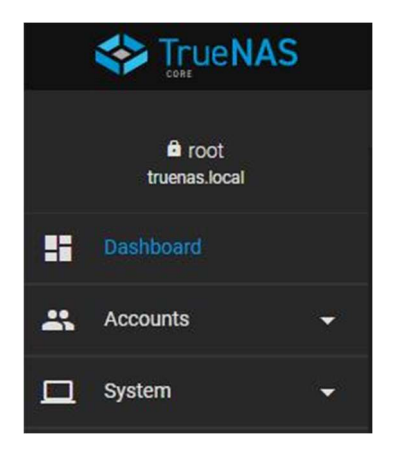

2. Aller sur langue puis modifier pour mettre French et cliquer sur SAVE

| GUI                                      |                             |                      |            |            |
|------------------------------------------|-----------------------------|----------------------|------------|------------|
| GUI SSL Certificate *<br>freenas_default |                             |                      |            | • @        |
| Web Interface IPv4 Address *<br>0.0.0.0  |                             |                      |            | • 0        |
| Web Interface IPv6 Address *             |                             |                      |            | • 0        |
| Web Interface HTTP Port<br>80            |                             |                      |            | 0          |
| Web Interface HTTPS Port<br>443          |                             |                      |            | 0          |
| HTTPS Protocols<br>TLSv1.2, TLSv1.3      |                             |                      |            | <u>-</u> 0 |
| Web Interface HTTP → HTTPS Redirect      | 0                           |                      |            |            |
| Localization                             |                             |                      |            |            |
| Language<br>English                      | - ന<br>Esperanto (eo)       | Console Keyboard Map |            | •0         |
| Sort languages by: 💿 Name 🔘 Lang         | Estonian (et)               |                      | <b>*</b> @ |            |
| Date Format 2022-09-29                   | Finnish (fi)<br>French (fr) |                      |            | • 0        |
|                                          | Frisian (fy)                |                      |            |            |
| Other Options                            | Galician (gl)               |                      |            |            |
| Crash reporting                          | Georgian (ka)               |                      |            |            |
|                                          | Cormon (do)                 |                      |            |            |
|                                          |                             |                      |            |            |
| SAVE SAVE CONTIG                         | SAD CONFIG                  |                      |            |            |

3. Mettre Europe/Paris puis sauvegarder

| Fuseau horaire      |  |
|---------------------|--|
| Europe/Paris        |  |
| Format de l'heure   |  |
| 13:43:38 (24 Hours) |  |

## Configuration réseau du TrueNAS

1. Aller dans Réseau, Interfaces

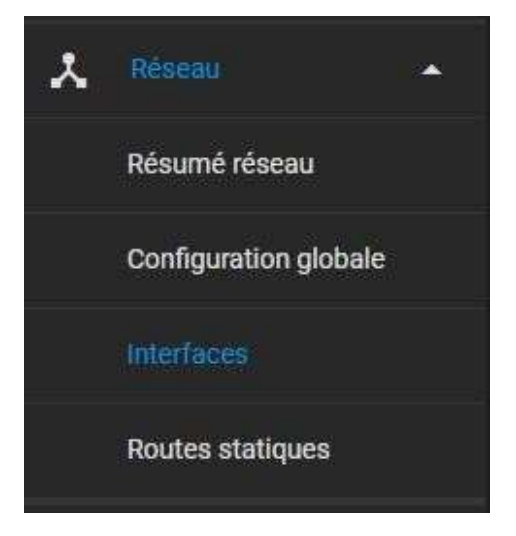

2. Cliquer sur la flèche pour rentrer dans l'interface puis cliquer sur modifier

| inena filinina. |          |              |      |                                | TINKINAS CORER & 2022 | - Xsitlims in |
|-----------------|----------|--------------|------|--------------------------------|-----------------------|---------------|
| Interfaces      |          |              |      | Q Fibre Interfaces             | COLONNES · AJ         | OUTER         |
| Nom             | Туре     | Etat du lien | DHCP | Configuration automatique (Pv6 | Adresses IP           |               |
| emO             | PH/SICN. |              |      |                                | 192,148,43,81/24      | 쏊             |
|                 |          |              |      |                                |                       |               |
|                 |          |              |      |                                |                       |               |
|                 |          |              |      |                                |                       |               |
|                 |          |              |      |                                |                       |               |
|                 |          |              |      |                                |                       |               |
|                 |          |              |      |                                |                       |               |
|                 |          |              |      |                                |                       |               |
|                 |          |              |      |                                |                       |               |
|                 |          |              |      |                                |                       |               |

3. Rentrer la nouvelle adresse IP puis cliquer sur APPLIQUER

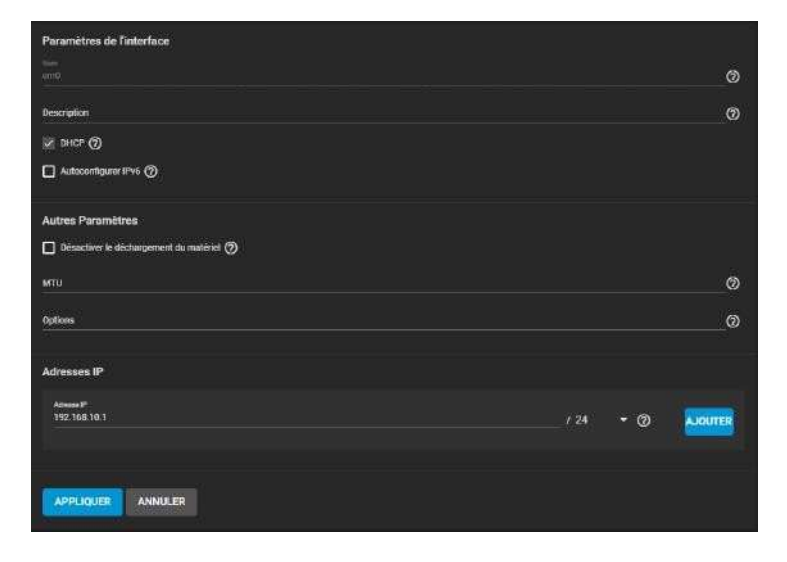

## Ajouter sur le domaine TrueNAS

1. Aller dans Services d'annuaire et Active Directory puis indiquer le nom du domaine ainsi que le compte administrateur pour le joindre

|      | InueNAS 🎸           |                                                                            | <b>₫≫</b> systems | ۲       | Ê     |      | ¢ |  |
|------|---------------------|----------------------------------------------------------------------------|-------------------|---------|-------|------|---|--|
|      | et root             |                                                                            | Т                 | UENAS ( | CORE® | 2022 |   |  |
|      | Internais local     | Identifiants du Domaine                                                    |                   |         |       |      |   |  |
| 55   | Tableau de bord     | Nore de remaine *                                                          |                   | Ø       |       |      |   |  |
| -    | Comptes             | Maam de cample de fontaise *                                               |                   | Ø       |       |      |   |  |
|      | Système             | Mal de junto de acontra e donario 1                                        |                   |         |       |      |   |  |
|      | Täches              | 🐷 Activer (requient le mot de passe ou le principal Kerberos) 🕥            |                   |         |       |      |   |  |
| *    | Réseau              |                                                                            |                   |         |       |      |   |  |
|      | Stockage            | ENREGISTRER DPTIONS AVANCÉES RECONSTRUCTION DU CACHE DU SERVICE D'ANNUAIRE |                   |         |       |      |   |  |
|      |                     |                                                                            |                   |         |       |      |   |  |
|      |                     |                                                                            |                   |         |       |      |   |  |
|      | LDAP                |                                                                            |                   |         |       |      |   |  |
|      | NIS                 |                                                                            |                   |         |       |      |   |  |
|      | Realms Kerberos     |                                                                            |                   |         |       |      |   |  |
|      | Kerberos Keytabs    |                                                                            |                   |         |       |      |   |  |
|      | Paramètres Kerberos |                                                                            |                   |         |       |      |   |  |
| Re . | Partages            |                                                                            |                   |         |       |      |   |  |
| 7±   | Services            |                                                                            |                   |         |       |      |   |  |
| -    | Plugine             |                                                                            |                   |         |       |      |   |  |
| TEST |                     |                                                                            |                   |         |       |      |   |  |
| IOI  | Jails               |                                                                            |                   |         |       |      |   |  |
|      | Rapports            |                                                                            |                   |         |       |      |   |  |
| •    | Machines virtuelles |                                                                            |                   |         |       |      |   |  |
| A    | Processus système   |                                                                            |                   |         |       |      |   |  |

## Configuration d'un Raid 5 TrueNAS

1. Aller dans stockage puis volume, donner un nom au volume, sélectionner les disques pour créer le raid, choisir RaidZ qui est l'équivalent de Raid5 et cliquer sur CREER

|     |                     | ≡ <                  |                       |                   |                  |         |              |                    |           |          |  |
|-----|---------------------|----------------------|-----------------------|-------------------|------------------|---------|--------------|--------------------|-----------|----------|--|
|     |                     | Stockage / Vol       | umes / Créer un vo    | olume             |                  |         |              |                    |           |          |  |
|     | truenas.local       |                      |                       |                   |                  |         |              |                    |           |          |  |
| 55  | Tableau de bord     | Gestionn             | aire de volume        |                   |                  |         |              |                    |           |          |  |
|     | Comptes             | Nom*<br>VOLUMET      | Ø                     | Chiffre           | ement ()         |         |              |                    |           |          |  |
|     | Système             | In the second second |                       |                   |                  | 0       |              | 6                  |           |          |  |
|     | Tâches              | REINITIAL            | JSER LA MISE EN PAG   | 3056510           |                  | C AJOUT | ER VIDEV 👻   |                    |           |          |  |
| ٠   | Réscau              |                      | Disque                | s disponibles     |                  |         |              | Donn               | ėes VDevs |          |  |
|     |                     | ×                    | Disque                | Туре              | Capacity         |         | Ó            | Disque             | Туре      | Capacity |  |
|     |                     |                      | ada1                  | UNKNO             | 80 GiB           | 7       |              |                    |           |          |  |
|     | Instantanés         |                      | ada2                  | UNKNO             | 80 GiB           |         | 0 selecte    | d / 0 total        |           |          |  |
|     | VMware-Snapshots    |                      | ada3                  | UNKNO             | 80 GiB           |         | Stripe       |                    |           |          |  |
|     | Disques             | 3 selecter           | d / 3 total           |                   |                  |         | Capacité bri | rte estimée: 0 B 🔿 |           |          |  |
|     | Importer un disque  |                      |                       |                   |                  |         |              |                    |           |          |  |
| €   | Services d'annuaire | Filtrer les dis      | ques par nom          | Filtrer les disqu | ies par capacité |         |              |                    |           |          |  |
| 12  | Partages            | Capacité tota        | ale estimée de donnée | s brutes: 0 B     |                  |         |              |                    |           |          |  |
| 採   | Services            |                      | ARAULER               |                   |                  |         |              |                    |           |          |  |
| *   | Plugins             |                      |                       |                   |                  |         |              |                    |           |          |  |
| াতা | Jails               |                      |                       |                   |                  |         |              |                    |           |          |  |

2. La configuration du raid 5 est terminée

| Volumes                                                                                                | ER. |
|----------------------------------------------------------------------------------------------------|-----|
|                                                                                                    |     |
| Volume1 (System Dataset Pool) ONLINE 🤡   10.39 MiB (0%) Utilisé   149.72 GiB Libre                     | · • |
| Nom 🗢 Type 🕈 Utiliaé 🕈 Available 🕈 Compression 🗢 Compression Ratio 🗢 Readonly 🗢 Dedup 🕈 Commentaires 🕈 |     |
| Volume1 FILESYSTEM 10.39 M8B 149.72 Ci8 Iz4 17.62 failse OFF                                           |     |

# Configuration du dossier de partage

1. Aller sur dans stockage volumes, ajouter un dataset

|    | 😂 TrueNAS               | 5 | = <           |                      |            |             |                    |                                 |            | 03      | systems    | ¢    | 0                     | 8                        | ٥          | Ċ        |
|----|-------------------------|---|---------------|----------------------|------------|-------------|--------------------|---------------------------------|------------|---------|------------|------|-----------------------|--------------------------|------------|----------|
|    | ₿ root<br>trueses local |   | Stockage / Vo | lumes                |            |             |                    |                                 |            |         |            | True | SNAS O                | ORE <b>6</b> 201         | 12 - 100sy | slems, h |
| 20 | Tableau de bord         |   | Volumes       |                      |            |             |                    |                                 |            |         |            |      |                       |                          | AJOUTI     | R        |
| ** | Comptes                 |   | Volume1       | (System Dataset Pool |            | or          | ILINE 🥝   10.58 MI | B (0%) Utilise   149.72 GiB Lib | re         |         |            |      |                       |                          | ٥          |          |
| П  | Système                 |   | Nom Ø         | Type @               | Litiliae 🗢 | Available 🕈 | Compression •      | Compression Ratio 🗣             | Readonly # | Dedup 🗢 | Commentair | es 🛛 |                       |                          |            |          |
| đ  | Täches                  |   | Volume1       | FILESYSTEM           | 10.58 MiB  | 149.72 GiB  |                    | 18.23                           | false      |         |            |      |                       |                          |            |          |
| *  | Réseau                  |   |               |                      |            |             |                    |                                 |            |         |            |      | illeins d             | etaeet                   |            |          |
| =  |                         |   |               |                      |            |             |                    |                                 |            |         |            | A.   | outer ur<br>Gutter ur | 1 00000001<br>1 2408     |            |          |
|    |                         |   |               |                      |            |             |                    |                                 |            |         |            | M    | odifier I             | es options               |            |          |
|    | Instantanés             |   |               |                      |            |             |                    |                                 |            |         |            |      | odifier I             | es autorisof<br>theateur |            |          |
|    | VMware Snapshots        |   |               |                      |            |             |                    |                                 |            |         |            | Q.   | iotas de              | : groupes                |            |          |
|    | Disques                 |   |               |                      |            |             |                    |                                 |            |         |            |      | éer un i              | nstantané                |            |          |
|    | Importer un disque      |   |               |                      |            |             |                    |                                 |            |         |            |      |                       |                          |            |          |
| •  | Services d'annuaire     |   |               |                      |            |             |                    |                                 |            |         |            |      |                       |                          |            |          |

2. Créer un dossier de partage d'entreprise, le partage doit être en SMB

|    | 😂 TrueNAS             | ≡ < |                                                                                                    | <b>Ø</b> \$ystems⁻ | ¢ •     | 8           | <b>ن</b> 🗘    |
|----|-----------------------|-----|----------------------------------------------------------------------------------------------------|--------------------|---------|-------------|---------------|
| 85 | Tablesu de bord       |     |                                                                                                    |                    | TrueNAS | CORE® © 202 | 2 - Disystema |
| -  | Comptes 👻             |     |                                                                                                    |                    |         |             |               |
| •  | Système 🔶             |     | Nom et options teer teer teer teer teer teer teer tee                                                                                                    | Ø                  |         |             |               |
| •  | Tāches 💌              |     | Communities<br>perfolge das dossiler de l'entreprise                                                                                                    | 0                  |         |             |               |
| *  | Réseau 👻              |     | Bendensee<br>Inherit (standard)                                                                                                    | - @                |         |             |               |
|    |                       |     | viva di antursim<br>Inhefi (1:4)                                                                                                    | •@                 |         |             |               |
|    |                       |     | None Alme<br>off                                                                                                    | -@                 |         |             |               |
|    | Instantanés           |     |                                                                                                    |                    |         |             |               |
|    | VMware-Snapshots      |     | Options de chiffrement                                                                                                    |                    |         |             |               |
|    | Disques               |     | Second strategy and a second strategy and second strategy and second s |                    |         |             |               |
|    | Importer un disque    |     | Autres options                                                                                                    |                    |         |             |               |
| •  | Services d'annuaire 👻 |     | Inherit (off)                                                                                                    | •@                 |         |             |               |
| 83 | Partages 🗸            |     |                                                                                                    | 0                  |         |             |               |
| 3Ĕ | Services              |     | Tania artar<br>SMB                                                                                                    | -0                 |         |             |               |
| *  | Plugins               |     | ENVOYER ANNALER OPTIONS AVANCES                                                                                                    |                    |         |             |               |

4. Aller dans Services et activer SMB

|    | STrue NAS              | ≡ <      |                  |          |                      | 🔊 systems ( | \$   | 0    | Ê    | ٠      | ٥        | Ċ         |
|----|------------------------|----------|------------------|----------|----------------------|-------------|------|------|------|--------|----------|-----------|
| x  | Réseau 👻               | Services |                  |          |                      |             | True | NASC | OREØ | © 2022 | - iX:sys | lems, înc |
|    | Stockage 🚽             |          |                  |          |                      |             |      |      |      |        |          |           |
| ۵  | Services dannuaire 👻   |          | Q Filter Service |          |                      |             |      |      |      |        |          |           |
| 83 |                        |          | Nom              | En cours | Démanage automatique | Actions     |      |      |      |        |          |           |
|    | Partages Apple (AFP)   |          | Reync            | 0        |                      | 1           |      |      |      |        |          |           |
|    | Partages Block (ISCSI) |          | SMART            | 0        |                      | 1           |      |      |      |        |          |           |
|    | Partagos Unix (NFS)    |          |                  | 0        | D                    | 1           |      |      |      |        |          |           |
|    | Partages WebDAV        |          | SMB              | -        |                      | 1           |      |      |      |        |          |           |
|    | Partages Windows (SMB) |          | SNMP             | •        |                      | /           |      |      |      |        |          |           |
|    |                        |          | 55H              | 0        |                      | 1           |      |      |      |        |          |           |
| *  | Plugins                |          | TETP             |          | .8                   | 1           |      |      |      |        |          |           |
|    | Jails                  |          | UPS              | 0        | 0                    | 1           |      |      |      | 2      |          |           |
| 8  | Rapports               |          | 17 total         |          |                      |             |      | 83   |      | н      |          |           |
|    | Machines virtuelles    |          |                  |          |                      |             |      |      |      |        |          |           |

5. Dans l'onglet partages cliquer sur Partages Windows (SMB) et cliquer Ajouter

|    | TrueNAS                | ≡ <            |        |             | 4             | 🖉 systems | ¢    | 0 B      | ٠        | <b>Ф</b> U      |
|----|------------------------|----------------|--------|-------------|---------------|-----------|------|----------|----------|-----------------|
| *  | Réseau 👻               | Partages / SMB |        |             |               |           | True | NAS CORE | @ @ 2022 | -iXsystems, Inc |
|    | Stockage 🔸             |                |        |             |               |           | -    |          |          |                 |
| ۲  | Services d'annuaire 🔸  | Samba          |        |             | Q Filtre Samt | 59        | COL  | ONNES    |          | OUTER           |
| 83 |                        | Nom            | Chemin | Description | Å             | ctivé     |      |          |          |                 |
|    | Partages Apple (AFP)   |                |        |             |               |           |      |          |          |                 |
|    | Partages Block (ISCSI) |                |        |             |               |           |      |          |          |                 |
|    | Partoges Unix (NFS)    |                |        |             |               |           |      |          |          |                 |
|    | Partages WebDAV        |                |        |             |               |           |      |          |          |                 |
| 4  |                        |                |        |             |               |           |      |          |          |                 |
| 罪  | Services               |                |        |             |               |           |      |          |          |                 |
| *  | Plugins                |                |        |             |               |           |      |          |          |                 |
|    | Jals                   |                |        |             |               |           |      |          |          |                 |
|    | Rapports               |                |        |             |               |           |      |          |          |                 |
|    | Machines virtuelles    |                |        |             |               |           |      |          |          |                 |

|    |                       |     |                      | •         |               | 5               |   | • |                               |    |         |         |        |   |
|----|-----------------------|-----|----------------------|-----------|---------------|-----------------|---|---|-------------------------------|----|---------|---------|--------|---|
|    | TrueNAS               | ≡ < |                      |           |               |                 |   |   | <b>Ø</b> systems <sup>™</sup> | ¢  | 0       | Ê       | ¢      | ט |
| -  | Tableau de bord       |     |                      |           |               |                 |   |   |                               | ात | ueNAS C | 0860 03 | 022-08 |   |
| 45 | Comptes               |     | Basique              |           |               |                 |   |   |                               |    |         |         |        |   |
|    | Système               |     | Cherrist             | 1. Common |               |                 |   |   |                               |    |         |         |        |   |
|    | Täches                |     | • met                | r/common  |               |                 | 0 |   |                               |    |         |         |        |   |
| x  | Réscau                |     | * 📑 Vournet          |           |               |                 |   |   |                               |    |         |         |        |   |
|    | Stockage              |     | P Commo              | an MCC    |               |                 |   |   |                               |    |         |         |        |   |
| ۲  | Services d'annuaire   |     | Commun               |           |               |                 |   |   |                               | ୭  |         |         |        |   |
| 8  |                       |     | Default share parame | sters     |               | - O Description |   |   | 0                             |    |         |         |        |   |
|    | Partages Apple (AFP)  |     | 🗶 Active 🕥           |           |               |                 |   |   |                               |    |         |         |        |   |
|    | Partages Block (ISCS) |     | ENVOYER AN           |           | NORS AVANOÉES |                 |   |   |                               |    |         |         |        |   |
|    | Partages Unix (NFS)   |     |                      |           |               |                 |   |   |                               |    |         |         |        |   |
|    | Partages WebDAV       |     |                      |           |               |                 |   |   |                               |    |         |         |        |   |
|    |                       |     |                      |           |               |                 |   |   |                               |    |         |         |        |   |
| 藉  | Services              |     |                      |           |               |                 |   |   |                               |    |         |         |        |   |
| *  | Plugins               |     |                      |           |               |                 |   |   |                               |    |         |         |        |   |
|    |                       |     |                      |           |               |                 |   |   |                               |    |         |         |        |   |

6. Sélectionner le dataset commun pour pouvoir partager en SMB et cliquer sur ENVOYER

7. Cliquer sur modifier l'ACL du système de fichiers

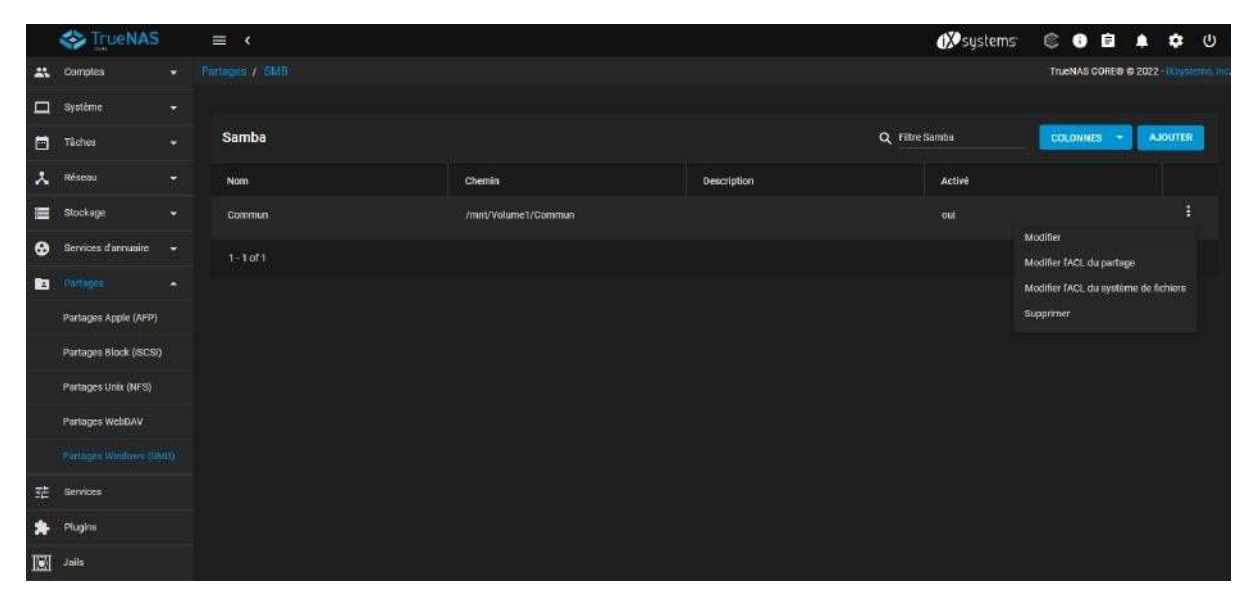

9. Cliquer sur select an acl preset choisir le mode restrictif

|      | InueNAS            | ≡ < |                                  |                                                      |                                         |                                      | <b>Ø</b> systems | © 0       | Ê A                    | \$<br>ψ |
|------|--------------------|-----|----------------------------------|------------------------------------------------------|-----------------------------------------|--------------------------------------|------------------|-----------|------------------------|---------|
| .22  |                    |     |                                  |                                                      |                                         |                                      |                  | TrueNAS O | 0197 <b>15</b> 15 2022 |         |
|      | Système            |     | Informations sur le fich         | ller                                                 |                                         | Liste de contrôle d'accès            |                  |           |                        |         |
| ₫.   | Téches             |     | Cremin<br>Joned/Volume1/Converse |                                                      |                                         | our<br>everyone@                     | • @              |           |                        |         |
| *    | Reseau             |     | encera<br>mot                    |                                                      |                                         | TextML*<br>Autorizer                 | - @              |           |                        |         |
| III. |                    |     | Applique Utilization C           | Select a preset A                                    | CL                                      |                                      |                  |           |                        |         |
|      |                    |     | Approprie Groupse 🕥              | Le choix d'une entrée ch                             | arge une liste de c                     | contrôle claccès                     |                  |           |                        |         |
|      | instantanés        |     |                                  | situations d'autorisation<br>will REPLACE the ACL ru | s générales. The c<br>unently displayed | bosen preset ACE.<br>In the form and |                  |           |                        |         |
|      | VMware Snapshots   |     | SELECT AN ACL PRE                | delete any unsaved char                              | iges.                                   |                                      | • Ø              |           |                        |         |
|      |                    |     |                                  | RESTRICTED                                           |                                         |                                      | SUPPRIMER        |           |                        |         |
|      | Importer un disque |     |                                  |                                                      | ANNULER                                 | CONTINUER                            | - @              |           |                        |         |
| •    |                    |     |                                  |                                                      |                                         | New react<br>Autoriser               | <b>~</b> 0       |           |                        |         |
| 83   | Portages           |     |                                  |                                                      |                                         | Teer (technicee -<br>Beatgue         | - 0              |           |                        |         |
| 辞    | Services           |     |                                  |                                                      |                                         | husinations"<br>Full Control         |                  |           |                        |         |
| *    |                    |     |                                  |                                                      |                                         | free Andreased *<br>Backgoe          |                  |           |                        |         |
| 12   |                    |     |                                  |                                                      |                                         | These "                              |                  |           |                        |         |

10. Ajouter le groupe du domaine puis sauvegarder

|        | Contraction AS      |                  | ≡ < |                                                                                                    |                                           | 020                               | systems | 60        |         |              |
|--------|---------------------|------------------|-----|----------------------------------------------------------------------------------------------------|-------------------------------------------|-----------------------------------|---------|-----------|---------|--------------|
| -      | Comptes             |                  |     |                                                                                                    |                                           |                                   |         | TrueNAS 0 | CORES O | 2022-0002399 |
| a      | Système             |                  |     | inge<br>udlesseus du dunate * @                                                                                 | Bilisique<br>Avertantes 1<br>Fuil Control | <del>.</del> م                    |         |           |         |              |
| •      | Táchos              |                  |     |                                                                                                    | type de Magana F<br>Badrigue              | -0                                |         |           |         |              |
| ÷<br>= | Risser:             | - 28.4<br>- 24.4 |     | BELECT AN AGL PRESET                                                                                            | riage *<br>H Gritter                      | -@                                |         |           |         |              |
|        |                     |                  |     |                                                                                                    |                                           | AL PPRIMER                        | •       |           |         |              |
|        |                     |                  |     |                                                                                                    | ba'<br>group@                             | -@                                |         |           |         |              |
|        | Instantendo         |                  |     |                                                                                                    | hered a constant                          | -0                                |         |           |         |              |
|        | VMware Snapshota    |                  |     |                                                                                                    | Type Connormations**<br>Basiliques        | -0                                |         |           |         |              |
|        | Disques             |                  |     |                                                                                                    | hannanne -<br>Modrty                      | •@                                |         |           |         |              |
| •      | Importer un diaque  |                  |     |                                                                                                    | ture de ataxées *<br>Basique              | - @                               |         |           |         |              |
| Ba     | Partages            |                  |     |                                                                                                    | risse"<br>Histoiter                       | -0                                |         |           |         |              |
|        | Savious             |                  |     |                                                                                                    |                                           | A OUTER UN ELEMENT ACL. SUPPRIMER |         |           |         |              |
| *      | Plagim              |                  |     | Avencé                                                                                                    |                                           |                                   |         |           |         |              |
| 121    | Jails               |                  |     | Acclinant les autorisations de manière récorrise (                                                              | 0                                         |                                   |         |           |         |              |
| 53     | Reparate            |                  |     |                                                                                                    | INFER LES AGE S                           |                                   |         |           |         |              |
|        | Machines virtuelles |                  |     | Contraction of the second second second second second second second second second second second second second s |                                           |                                   |         |           |         |              |

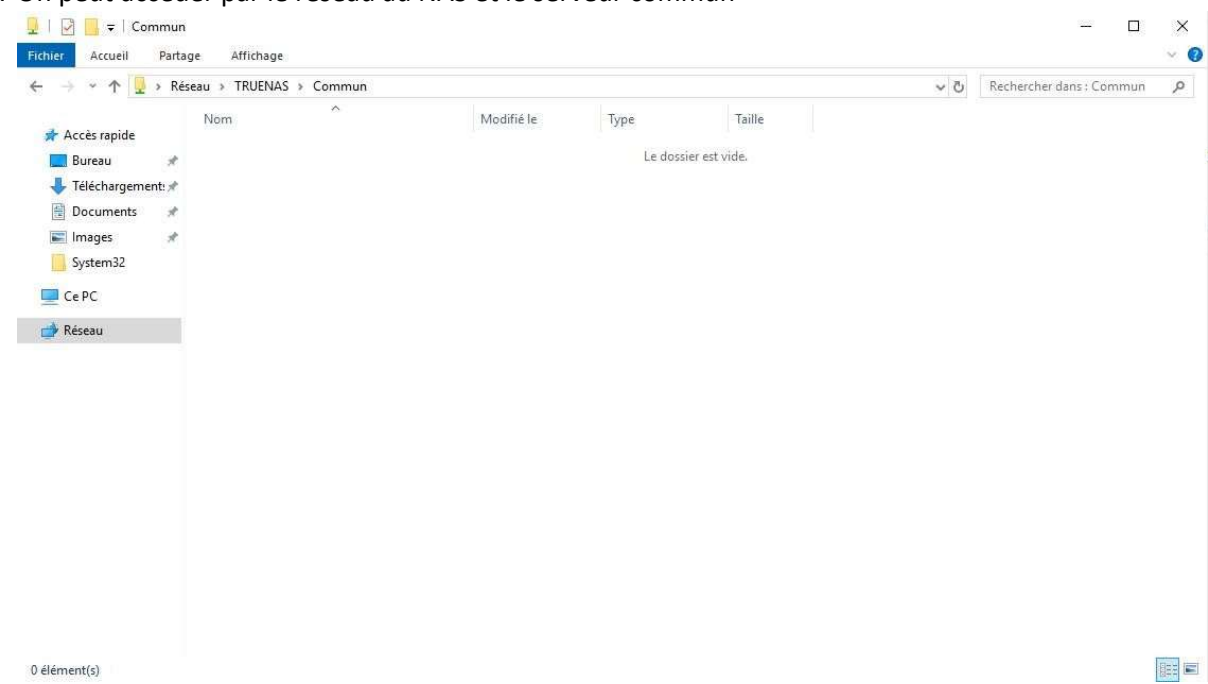

#### 11. On peut accéder par le réseau au NAS et le serveur commun

#### Configuration du lecteur réseau

1. Aller dans outil de gestion de stratégie de groupe et créer une GPO

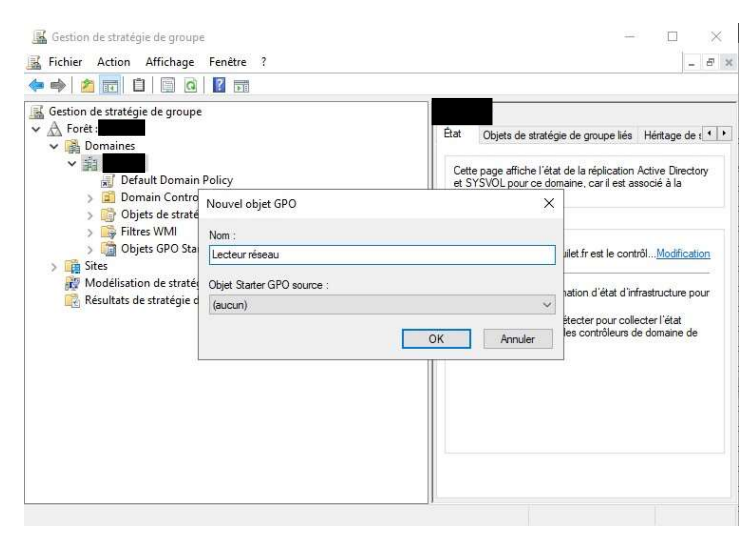

2. Créer un nouveau lecteur mappé dans la configuration utilisateurs

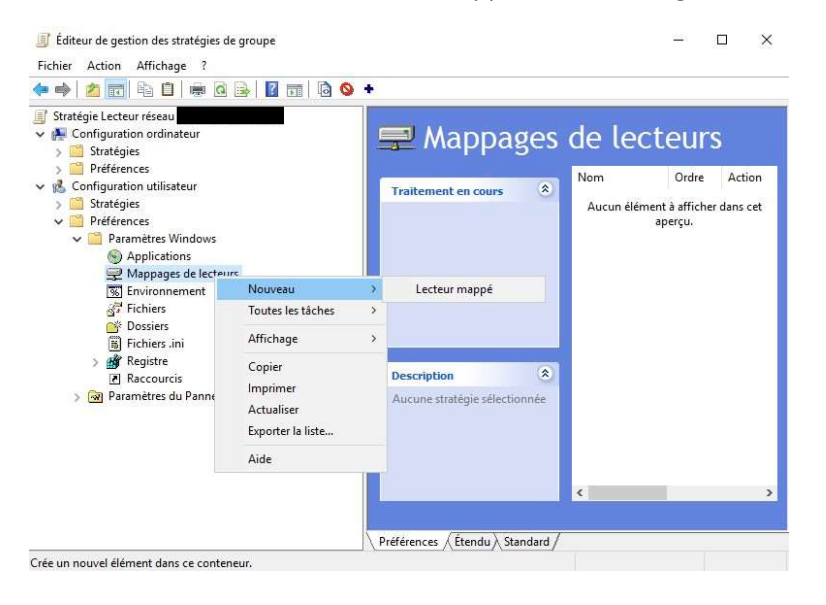

4. Créer le lecteur mappé, donner l'emplacement de celui-ci, donner un nom avec une lettre, afficher le lecteur et appliquer la GPO

| Général                                | Commun                                                                                                    |                                                                               |                                         |                                                               |                                         |                                       |             |
|----------------------------------------|----------------------------------------------------------------------------------------------------|-------------------------------------------------------------------------------|-----------------------------------------|---------------------------------------------------------------|-----------------------------------------|---------------------------------------|-------------|
| Ţ                                      | Action :                                                                                                    | Créer                                                                         |                                         |                                                               |                                         |                                       | ~           |
| Emplacer                               | ment :                                                                                                    | \\TRUENA                                                                      | S\Commun                                | ļ.                                                            |                                         |                                       |             |
| leconneo                               | cter: 📋                                                                                                    | Libeller en t                                                                 | ant que :                               | commun                                                        |                                         |                                       |             |
| I when                                 |                                                                                                    |                                                                               |                                         |                                                               |                                         |                                       |             |
| Lettre                                 | iliser le pre                                                                                                    | mier disponit                                                                 | ole,                                    | urb-see                                                       | 10                                      |                                       |             |
|                                        | iliser le pre<br>commença                                                                                           | mier disponit<br>ant à :                                                      | ole, 💿                                  | Jtiliser :                                                    | (In                                     | 2 A                                   | ~           |
|                                        | iliser le pre<br>i commença                                                                                         | mier disponit<br>ant à :                                                      | <sup>ole,</sup>                         | Utiliser :                                                    | un                                      | ₽A                                    | ~           |
| Lettre<br>Out<br>en                    | iliser le pre<br>i commença<br>necter en f                                                                          | mier disponib<br>ant à :<br>tant que (fac                                     | <sup>ole,</sup>                         | Jtiliser :                                                    | UN                                      | 2a                                    | ~           |
| Se coni                                | iliser le pre<br>le commença<br>necter en f                                                                         | mier disponit<br>ant à :<br>tant que (fac                                     | <sup>ole,</sup> ()                      | Jtiliser :                                                    | g                                       | 2a                                    | ~           |
| Se con                                 | necter en f<br>necter en f<br>nitilisateur :<br>passe : [                                                           | mier disponit<br>ant à :<br>tant que (fac                                     | ole,  ole, ultatif)                     | J <b>tiliser :</b><br>iot de pa                               | sse                                     | 2 A                                   | ~           |
| Se con                                 | necter en f<br>necter en f<br>nitilisateur :<br>passe : [                                                           | mier disponib<br>ant à :<br>tant que (fac                                     | ultatif)                                | Utiliser :<br>not de pa                                       | sse<br>icher to                         | 2 A                                   | ~<br>cteurs |
| Se coni<br>Nom d'u<br>Mot de           | necter en f<br>necter en f<br>utilisateur :<br>passe : [<br>er/Afficher<br>ucune modi                               | mier disponib<br>ant à :<br>tant que (fac<br>Co<br>ce lecteur<br>fication     | ole,<br>ultatif)<br>nfirmer le n<br>Mar | Jtiliser :<br>not de pa<br>quer/Affi<br>Aucune r              | sse<br>icher to<br>modifica             | ⊇ A<br>us les le<br>tion              | cteurs      |
| Se coni<br>Nom d'u<br>Mot de<br>Masque | iliser le pre<br>commença<br>necter en t<br>itilisateur :<br>passe : [<br>er/Afficher<br>icune modi<br>asquer ce li | mier disponib<br>ant à :<br>tant que (fac<br>ce lecteur<br>fication<br>ecteur | vle,                                    | Utiliser :<br>not de par<br>aquer/Affi<br>Aucune r<br>Masquer | sse<br>icher to<br>nodifica<br>tous les | ≥ A<br>us les le<br>tion<br>s lecteur | cteurs      |

5. Le lecteur remonte automatiquement pour les utilisateurs du domaine

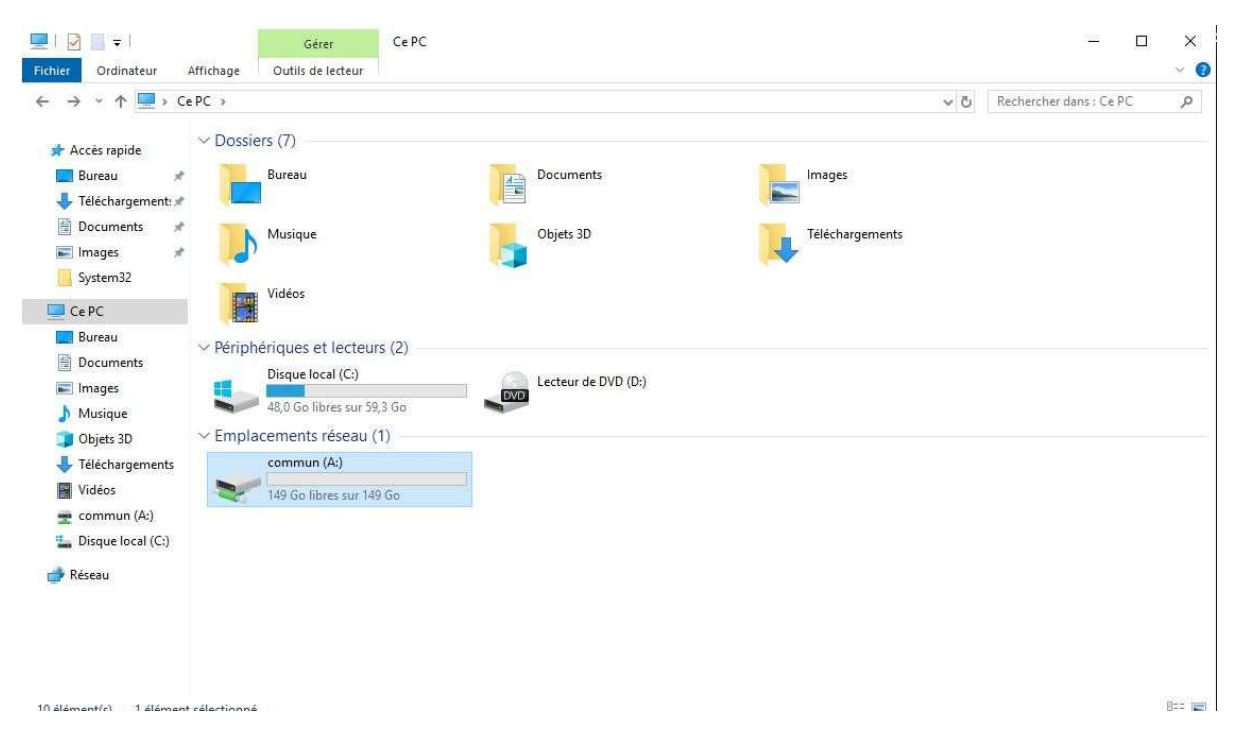